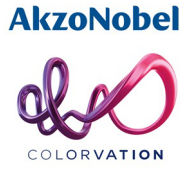

## Регистрация в Mixit Cloud

### 1. Заходим на сайт Mixit

| 🗲 🔿 🏉 https://www.mixi    | tcloud.com/#/sign-in 🛛 🔎 👻 🔂 Sł                 | arePoint                              |
|---------------------------|-------------------------------------------------|---------------------------------------|
| Файл Правка Вид Избранное | е Сервис Справка                                |                                       |
| <b>*</b>                  |                                                 |                                       |
|                           |                                                 | DECISTED                              |
| 2. пажимаем               | «Бход», а затем «г                              |                                       |
|                           | O ~ 🔒 Ĉ 🚯 SharePoint 🛛 🙆 Google Translate 🛛 🖉 M | xit × 🗋 🎧 🏠 🏵 😉                       |
|                           |                                                 | AkzoNobel                             |
| Домой Настройки FAQ Вход  |                                                 | ☐ Display ▼ v 2018.6.26.2 West Europe |
|                           |                                                 |                                       |
|                           | Пожалуйста, войдите в систему                   |                                       |
|                           | Имя пользователя                                |                                       |
|                           |                                                 |                                       |
|                           | Пароль<br>Forgot your password?                 |                                       |
|                           | REGISTER                                        | вход                                  |
|                           |                                                 |                                       |
|                           |                                                 |                                       |
|                           |                                                 |                                       |
|                           |                                                 |                                       |

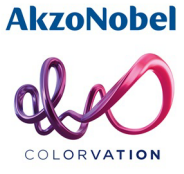

|                                                                                                    | •                    |                    |         |             | - 🛛 ×                     |
|----------------------------------------------------------------------------------------------------|----------------------|--------------------|---------|-------------|---------------------------|
| Comparing the second second se | 오 - 🔒 🖒 🛐 SharePoint | 🥔 Google Translate | 🥭 MIXIT | ×           | 슈 ☆ 🌣 🙂                   |
| файл правка вид изоранное сервис справка                                                                                                    |                      |                    |         |             |                           |
| MIXIM                                                                                                    |                      |                    |         |             | AkzoNobel                 |
| Домой Настройки FAQ Вход                                                                                                    |                      |                    |         | 🖵 Display 🗸 | v 2018.6.26.2 West Europe |
|                                                                                                    |                      |                    |         |             |                           |
|                                                                                                    | Register             |                    |         |             |                           |
|                                                                                                    | 0                    |                    |         |             |                           |
|                                                                                                    | First name *         |                    |         |             |                           |
|                                                                                                    |                      |                    |         |             |                           |
|                                                                                                    | Last name *          |                    |         |             |                           |
|                                                                                                    |                      |                    |         |             |                           |
|                                                                                                    | Shop name *          |                    |         |             |                           |
|                                                                                                    |                      |                    |         |             |                           |
|                                                                                                    | Address              |                    |         |             |                           |
|                                                                                                    | cite *               |                    |         |             |                           |
|                                                                                                    | City                 |                    |         |             |                           |
|                                                                                                    |                      |                    |         |             |                           |
|                                                                                                    | Country *            |                    | *       |             | ~                         |
| S 🖸 🗖 🗖 🔍                                                                                                    | 🎻 🔄 🚾 🕄              |                    | ~       | 📤 📭 🌈 🕼 🏕 🛄 | E рус 22:09<br>09.07.2018 |

#### 3. Заполняем карточку регистрации

# 4. Заполняем все необходимые поля, проставляем галочки, нажимаем «REGISTER»

| https://www.mixitcloud.com/#/register | P - ≜ C SharePoint                    | Google Translate                              | MIXIT     | × 🚺 | 유 ☆ @ (     |
|---------------------------------------|---------------------------------------|-----------------------------------------------|-----------|-----|-------------|
| Правка Вид Избранное Сервис Справка   |                                       |                                               |           |     |             |
| 🗸 Домой Настройки FAQ                 | Вход                                  |                                               |           |     | 🖵 Display 🕶 |
| ι <b>Ε</b> Σ                          |                                       |                                               |           |     |             |
|                                       | City*                                 |                                               |           |     |             |
|                                       | Msk                                   |                                               |           |     |             |
|                                       |                                       |                                               |           |     |             |
|                                       |                                       |                                               |           |     |             |
|                                       | Россия                                |                                               | -         |     |             |
|                                       | Town II T                             |                                               |           |     |             |
|                                       | alexev.zabrodin@akzonobel.            | com                                           |           |     |             |
|                                       | This e-mail address is already in use |                                               |           |     |             |
|                                       | Password *                            |                                               |           |     |             |
|                                       | •••••                                 |                                               |           |     |             |
|                                       | Please enter a password of at least 8 | characters, containing one capital letter and | one digit |     |             |
|                                       | Confirm password                      |                                               |           |     |             |
|                                       | Passwords are not the same            |                                               |           |     |             |
|                                       | I have read the privacy s             | tatement                                      |           |     |             |
|                                       | I agree to the terms of u             | se                                            |           |     |             |
|                                       |                                       | REGISTER                                      |           |     |             |
|                                       |                                       |                                               |           |     |             |
| o m 🦰 🔿 👩 🚄                           |                                       |                                               | ~ ~       |     | ENG 22:15   |

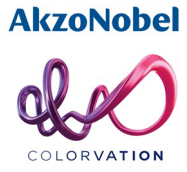

# 5. Для завершения регистрации подтвердите свой email через ответное письмо от Mixit

| LIXIM                                              | AkzoNobel                                           |  |  |
|----------------------------------------------------|-----------------------------------------------------|--|--|
| Y                                                  | our registration with MIXIT                         |  |  |
| Dear Alexey Zabrodin                               |                                                     |  |  |
| Thank you for signing up with<br>registered users. | MIXIT. You can now start using all our benefits for |  |  |
| You signed up with the email                       | address: alexey.zabrodin@akzonobel.com              |  |  |
| You can confirm your accoun<br>Verify my email     | t email through the link below:                     |  |  |
|                                                    |                                                     |  |  |

#### 6. Регистрация завершена. Входим в свой аккаунт

| A ttps://www.mixitcloud.com/#/sign-in    | Q - ⊖ C S>SharePoint                           | Google Translate | MIXIT    | ×                      | - <b>日 ×</b><br>命会感 <del>9</del> |
|------------------------------------------|------------------------------------------------|------------------|----------|------------------------|----------------------------------|
| Файл Правка Вид Избранное Сервис Справка |                                                |                  |          |                        |                                  |
| MIXIM                                    |                                                |                  |          |                        | AkzoNobel                        |
| Домой Настройки FAQ Вход                 |                                                |                  |          | 🖵 Display <del>v</del> | v 2018.6.26.2 West Europe        |
|                                          |                                                |                  |          |                        |                                  |
|                                          | Пожалуйста, войдит                             | е в систему      |          |                        |                                  |
|                                          | Ныя пользователя<br>alexey.zabrodin@akzonobel. | com              |          |                        |                                  |
|                                          | Пароль                                         |                  |          |                        |                                  |
|                                          | Forgot your password?                          |                  | <u> </u> |                        |                                  |
|                                          |                                                | REGIST           | ER ВХОД  |                        |                                  |
|                                          |                                                |                  |          |                        |                                  |
|                                          |                                                |                  |          |                        |                                  |
|                                          |                                                |                  |          |                        |                                  |
|                                          |                                                |                  |          |                        |                                  |
| 🖶 🔎 🗔 🧮 🚖 🙆 🧔                            | 🛷 🔄 🚾 S 🛛                                      |                  | ^ 📥 🖬    |                        | ENG 00 07 2019                   |